## **Online Access to EMUHSD Employee Pay Stubs**

The Los Angeles County Office of Education has partnered with our district to provide online access to our staff paystubs. At this time, the system will only show these digital paystub archives (up to 1 year) for employees who are currently set up to receive direct deposit with Payroll. The following are instructions on how to access the system utilizing your EMUHSD Google credentials. If you have any questions regarding access to this system, please contact the Payroll unit.

## Steps for Accessing LACOE's Paystub Archive

- 1. Navigate to <u>www.emuhsd.org/paystubs</u> which will redirect staff to LACOE's website.
- 2. Agree to the access disclaimer checkbox and click the "Log In" button

3. Select the **Google** login option and use your district email account email/password to authenticate. You may be asked to verify your staff display name once the login step is completed.

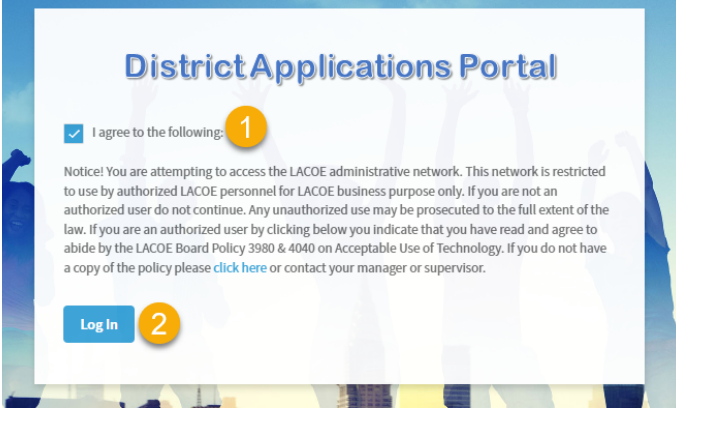

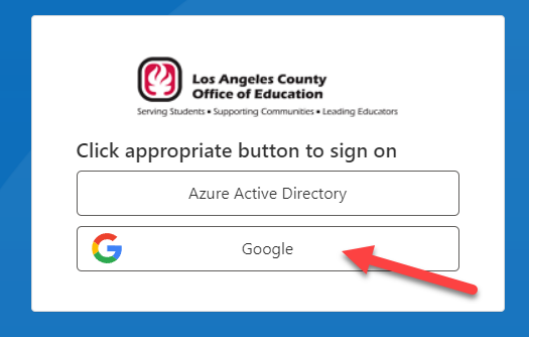

4. Click on the "My Documents" logo in the center of the screen.

| Welcome                                                                                                    | Log Of                                                                    |  |  |  |  |  |  |
|----------------------------------------------------------------------------------------------------|---------------------------------------------------------------------------|--|--|--|--|--|--|
| Los Angeles County<br>Office of Education<br>Serving Students • Supporting Communities • Leading Educators | District Applications Portal                                              |  |  |  |  |  |  |
| 🕈 Home 🛛 🖭 User Profile ∽                                                                                  |                                                                           |  |  |  |  |  |  |
|                                                                                                    | Current Userid and password required 🔓 Automatic login via single sign-on |  |  |  |  |  |  |
| These are the applications that you are entitled to                                                        |                                                                           |  |  |  |  |  |  |
| Documents 6                                                                                                |                                                                           |  |  |  |  |  |  |
|                                                                                                    | [Role Change]                                                             |  |  |  |  |  |  |

5. A new My Documents page tab will appear, click the "Pay Stubs" icon on the left side navigation

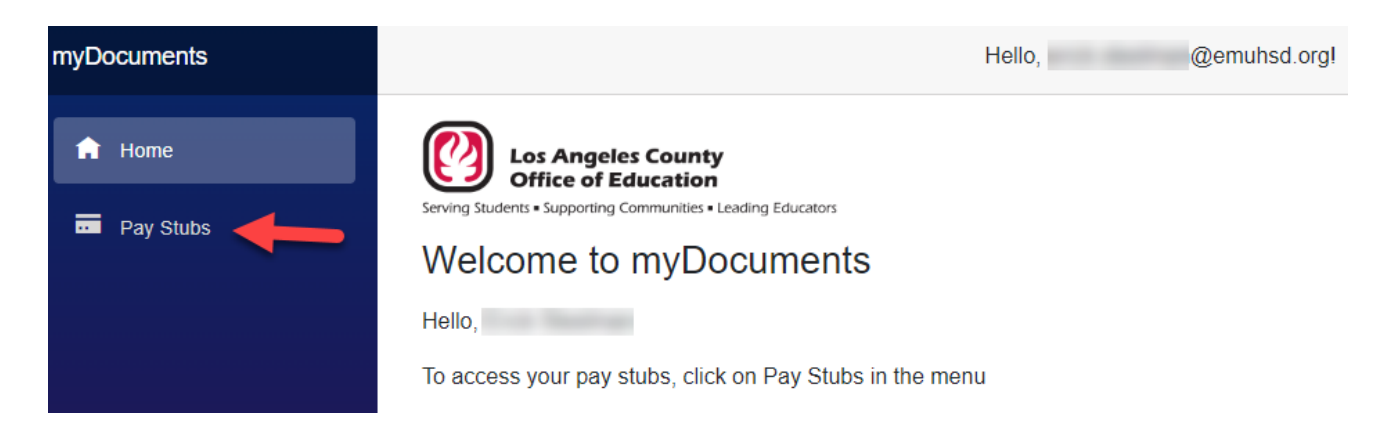

6. From here you will see a list of all of the Pay Stub archives, from newest to oldest. You can use the "View" button to view the pay stub directly on the screen or the "Download" button to download a copy for storing/printing from the local computer.

ISSUE DATE

Y

Y PDF CREATION DATE

| Pay Stubs |          |          |   |          |  |  |  |  |
|-----------|----------|----------|---|----------|--|--|--|--|
|           |          | PAY STUB | Ŧ | SCHEDULE |  |  |  |  |
| View      | Download |          |   | E4C      |  |  |  |  |
|           |          |          |   |          |  |  |  |  |

| View | Download | E4C | 8/25/2023 | 8/21/2023 9:50:16 PM |
|------|----------|-----|-----------|----------------------|
| View | Download | СЗА | 8/10/2023 | 8/7/2023 10:29:17 PM |
| View | Download | E4B | 8/10/2023 | 8/4/2023 11:08:53 PM |

7. Click the "Log Out" link in the top right corner of the screen to exit the application.